# 网上服务市场(通用定点)协议与商品管理操作指南-供应商

◎ 4111
关键词:通用定点协议协议填报协议修改协议商品上架发布商品商品上架

欢迎您使用网上服务市场!通过本文档您可以快速掌握网上服务市场(通用定点)协议与商品管理的流程。

#### 学习目标:

学习完本文档后,您将能够完成以下操作:

- 协议申请前配置:首次申请协议,您需要关联协议相关的岗位权限。
- 协议管理:完成网上服务市场(通用定点)协议申请。
- 商品管理:添加网上服务市场(通用定点)商品。

#### 视频教程:

您可以观看网上服务市场 (通用定点)协议与商品管理视频快速了解操作流程。

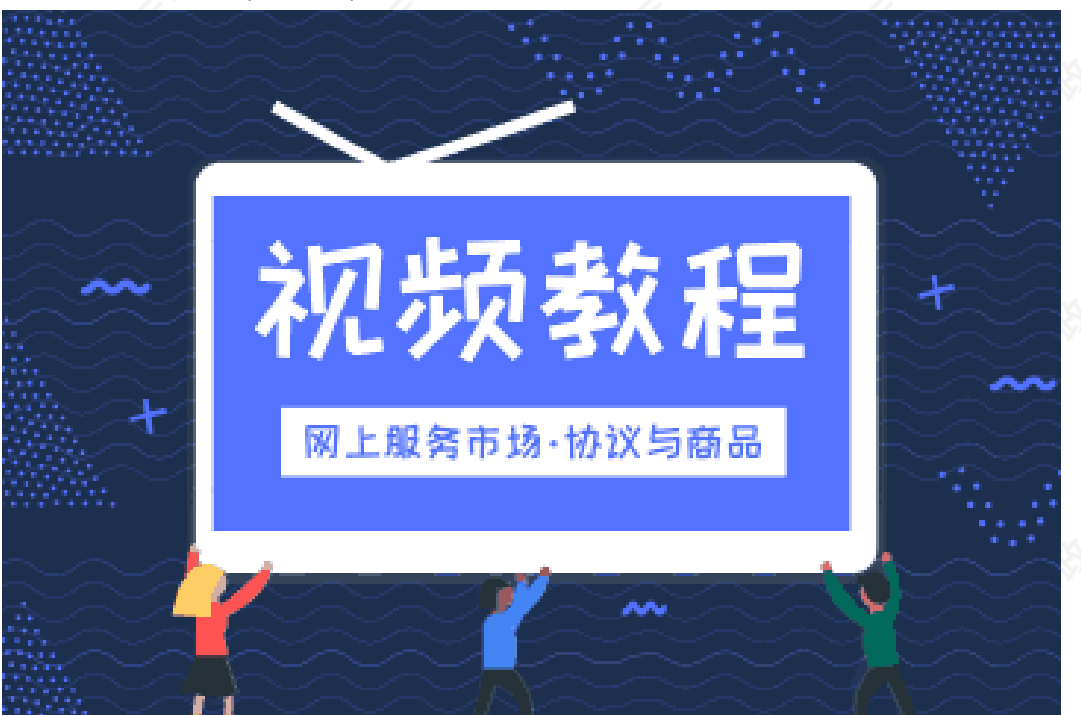

如果您不方便看视频,下面是《网上服务市场(通用定点)协议与商品管理操作指南》,建议结合文档在相关页 面进行操作。

#### 在申请协议前,您需要先完成以下操作。

#### 协议与商品管理-使用前提:

- 您必须是政采云平台的正式供应商,请点击查看您的"入驻状态"是否为"已入驻"。 如果您还不是政采云平台的正式供应商,请点击查看《注册入驻操作指南》先入驻。
- 您必须先关联好网上服务市场的相关岗位权限。如未关联,请查看本文档的"1.关联岗位权限"章节。

### 1.关联岗位权限

在操作网上服务市场业务前,供应商需要关联交易管理岗、经办岗及相应菜单操作权限。 菜单路径:系统管理—员工管理—岗位 1)在员工管理页面找到经办人员的信息,点击【更多】-【设置岗位】。

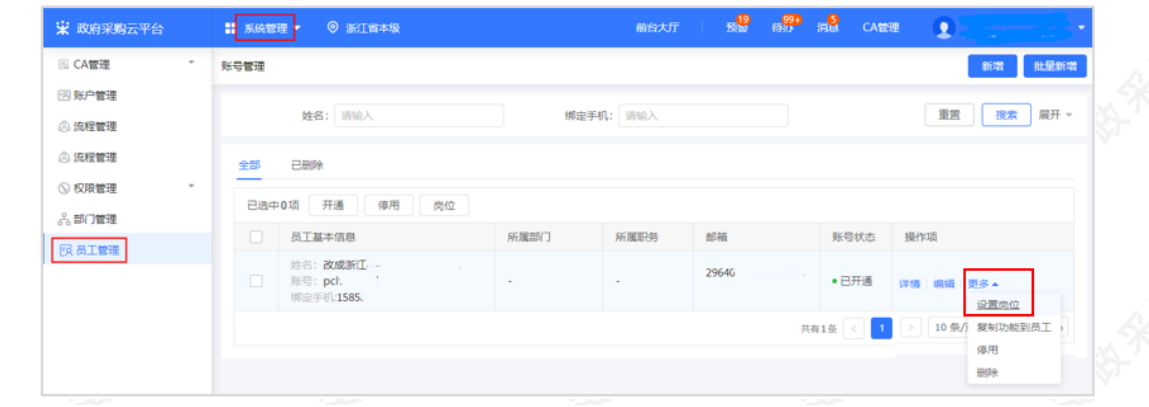

# 2) 在页面详情页点击【编辑】按钮。

| 😧 政府采购云平台 | 器 系统管理 ◎ 培训指本级                         | 8 | <b>50</b> | ¢ | 0 | ٥ |          |  |
|-----------|----------------------------------------|---|-----------|---|---|---|----------|--|
| 局 CA管理    | 员工管理 / <b>关联岗位</b> ◎ <b>章音使用步</b> 雾    |   |           |   |   |   | 返回 编辑    |  |
| 圆 账户管理    | This                                   |   |           |   |   |   |          |  |
| AS 部门管理   | 08L%                                   |   |           |   |   |   |          |  |
| ◎ 流程管理    |                                        |   |           |   |   |   | <u> </u> |  |
| 医 员工管理    | * 全部                                   |   |           |   |   |   |          |  |
|           | <ul> <li>大宗简品</li> <li>由子電场</li> </ul> |   |           |   |   |   |          |  |
|           | <ul> <li>医局谊</li> </ul>                |   |           |   |   |   |          |  |
|           | ▶ 项目采购                                 |   |           |   |   |   |          |  |
|           | <ul> <li>         ・</li></ul>          |   |           |   |   |   | 3        |  |
|           | ▶ ☆同                                   |   |           |   |   |   |          |  |

#### 3) 勾选对应岗位功能,点击【保存修改】。

| 诺 政府采购云平台                                             | # 系统管理 ▼   ◎                                                                                                    | 前台大厅 預警 得 <mark>易 消息</mark> CA管理 👤 🚬 |          |
|-------------------------------------------------------|----------------------------------------------------------------------------------------------------|--------------------------------------|----------|
| <ul> <li>民 CA管理</li> <li>▼</li> <li>図 账户管理</li> </ul> | 员工管理 / 关联岗位 ◎ 重置使用步弯                                                                                              | <b>取</b> 滿 <b>展研約</b>                |          |
| A. 部门管理<br>④ 流程管理                                     | 功能                                                                                                    | 完成后保存修改 已选功能置                        | <b>F</b> |
| 図 机构职务管理 丙 员工管理                                       | 按应用: 全部 > 按照期: 经办                                                                                                 | · 建置 全部关联                            |          |
|                                                       | 回日日     Q       ▼      全部       ▼      ●       ●     协议管理       ●     ●       ●     ●       ●     ●       ●     ● |                                      |          |

### 现在,您可以开始申请网上服务市场协议了。

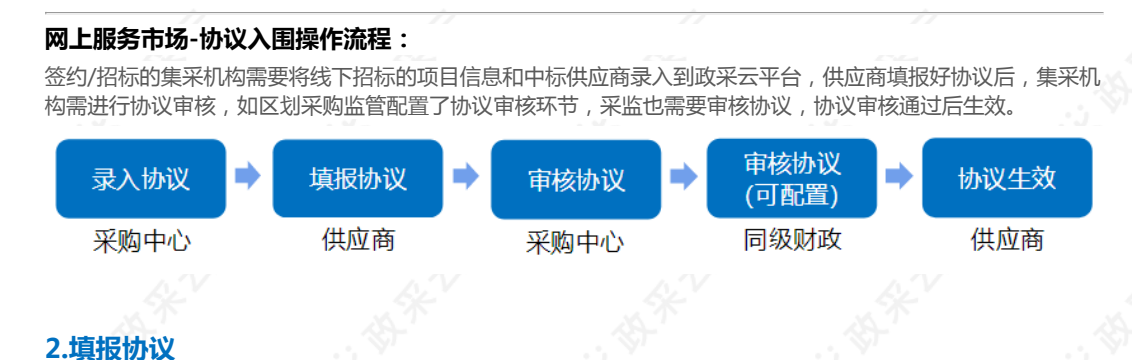

# 采购中心录入协议后,需要供应商在政采云平台维护协议。 菜单路径:用户中心-协议中心-协议管理-协议审核

| 诺 政府采购云平台                                                                                    | 王 🖁 协议中心 🔹 💿 培                                    | 训省本级                                | ŧ                                     | 始大厅 预量                     | <del>99+</del> 消 <mark>舰</mark> C. | A管理 👤           | <b>办公室经办人</b><br>培训省大河商贸有限公司 |
|----------------------------------------------------------------------------------------------|---------------------------------------------------|-------------------------------------|---------------------------------------|----------------------------|------------------------------------|-----------------|------------------------------|
| ○ 总览                                                                                         | 协议审核                                              |                                     |                                       |                            | 网超一子                               | 长网申请 网上         | <sup>酱市申请</sup> 协议变更         |
| 同 协议管理                                                                                       | •                                                 |                                     |                                       |                            |                                    |                 |                              |
| 协议列表                                                                                         | 业务类型: 网                                           | 上服务市场                               | <ul> <li>协议名称: 请</li> </ul>           | 俞入协议名称                     |                                    | 重置              | 搜索 展开 ▼                      |
| 协议审核                                                                                         | 全部 待审核                                            |                                     |                                       |                            |                                    |                 |                              |
| 协议引用                                                                                         | 项目信息                                              | 协议                                  | 义信息                                   | 创建时间                       | 经办人                                | 状态              | 操作                           |
| 🛛 商品管理                                                                                       | ▼ 小谷淋型・网上服祭:                                      | 5场 所加                               | 風区划:培训省本级                             |                            |                                    |                 |                              |
| 配件管理                                                                                         | <ul> <li>业务实例:通用实例</li> <li>项目名称:车辆组售</li> </ul>  | 标功                                  | 页编号: 1<br>义编码: -                      | 2020-04-29                 |                                    | ●待提交            | 编辑                           |
| 🗅 供货商管理                                                                                      | <ul> <li>实施机构:培训省采购</li> <li>标项名称:车辆租赁</li> </ul> |                                     | 义名称: -<br>义期限: 2020-04-28 ~ 2021-04-3 | 17:04:27                   |                                    | (填报申请)          | 查看                           |
|                                                                                              |                                                   | 截                                   | 上日期: -                                |                            |                                    |                 |                              |
| 2)填与协议基                                                                                      | <b>本信息和投标基本</b>                                   | 信息。                                 |                                       |                            |                                    |                 |                              |
| 【填与注意事项                                                                                      | U.                                                |                                     |                                       |                            |                                    |                 |                              |
| <ul> <li>承诺最低值</li> <li>以实际页面</li> <li>大厅图片</li> </ul>                                       | · 很强供应同实际<br>尤惠率: 如有请根:<br>面为准。<br>: 可上传清晰的公      | 晶成近岸可近日<br>据线下签定的加<br>司门面照片或L       | 小议填写。承诺最<br>.ogo , 协议通过原              | 低优化率由集                     | 《采在协议中<br>上服务市场>                   | •设置 , 是<br>大厅中。 | 否需要填写证                       |
| 协议基本信息                                                                                       |                                                   |                                     |                                       |                            |                                    |                 |                              |
| * t赤204                                                                                      | 扁码: 752580                                        |                                     |                                       | * 协议空韵。                    | 向车辆组售                              |                 |                              |
| DMXS                                                                                         | -2289                                             |                                     |                                       | //汉本标:                     | Tel丰物租资                            |                 |                              |
| 项目组                                                                                          | 扁码: 【测】车辆租赁                                       |                                     |                                       | 项目名称:                      | 【测】车辆租赁                            |                 |                              |
| 签约日                                                                                          | 区划: 甲子县                                           |                                     |                                       | 联动区划:                      | 甲子县,致远县                            |                 |                              |
| 采购工                                                                                          | 文件: 🥔 采购文件.docx                                   |                                     |                                       | 协议有效期:                     | 2019-09-12 00:0                    | 00:00 - 2021-01 | -01 00:00:00                 |
| 相关3                                                                                          | 文件: 山上传 文件大                                       | c小20M以内                             |                                       | 备注:                        |                                    |                 |                              |
| 投标基本信息                                                                                       |                                                   |                                     |                                       |                            |                                    |                 |                              |
| * 供应商                                                                                        | 那联系人: 飞飞                                          |                                     |                                       | * 供应商联系                    | (电话: 1887024                       | 46778           |                              |
| * 89                                                                                         | 各花園 法法经                                           |                                     |                                       | *承诺最任代审                    | <u>家(%)</u> , 5                    |                 | 1                            |
|                                                                                              |                                                   |                                     |                                       |                            | ±=(70). 5                          |                 |                              |
| * 7                                                                                          | 「四片: * +                                          |                                     |                                       |                            |                                    |                 |                              |
|                                                                                              |                                                   |                                     |                                       |                            |                                    |                 |                              |
| <ul> <li>約 如服务类型员</li> <li>3 在弹框里选</li> <li>【提示】</li> <li>● 供应商是</li> <li>● 不同区划、</li> </ul> | 2货物类或集采机林<br>注释商品,确定添加<br>否需要发布商品由:<br>不同的业务类型    | 勾要求服务以商<br>1。<br>集采机构在协议<br>的协议对发布福 | 新品形式发布,需<br>义中设置,如集采<br>商品可能有不同的      | 在"投标商品<br>要求发布商品<br>要求,具体以 | 信息"栏点<br>3、则供应商<br>以协议实际页          | 击右侧【            | <b>添加商品】</b> 按<br>品信息。       |
| 投标商品信息                                                                                       |                                                   | 5.971                               |                                       |                            |                                    |                 |                              |
|                                                                                              |                                                   |                                     |                                       |                            |                                    |                 |                              |
| 标项编号: 0★★                                                                                    | a.                                                |                                     | 标项名称:                                 | le similar,                |                                    |                 |                              |
| 采购目录: 🛃                                                                                      | TT . 74940                                        |                                     |                                       | ±(%). 200000               |                                    |                 |                              |
|                                                                                              |                                                   |                                     | - 喉1比亿感                               | app( 70): 5.000000         |                                    |                 |                              |
|                                                                                              |                                                   |                                     |                                       |                            |                                    |                 |                              |

4) 如在弹框里无法选择到商品,点击【点击这里】,进行商品发布。

| 添加商品  |        |                       |        |        | ×  |        | 保存 | 提交 |
|-------|--------|-----------------------|--------|--------|----|--------|----|----|
| 承诺最低优 | 惠率: 5% |                       |        | 搜索商品名称 | 搜索 |        |    |    |
| 选择    | 商品名称   | 市场价(元)                | 优惠率(%) | 协议价(元) |    |        |    |    |
|       |        | 没有查询到渠道商品信息,请将投标商品发布到 | 平台类目点  | 击这里    |    |        |    |    |
|       |        |                       |        |        |    |        | 添加 | 商品 |
|       |        |                       |        |        |    | 12.1/- |    |    |

5)页面跳转至新增基础商品页面,如供应商需按采购目录发布商品,先进行解锁,再发布商品。在页面的底部, 点击"点击解锁"。如已解锁,无需重复解锁,可跳过此步骤。

| 😧 政府采购云平台 | 請 商品中心 ● ② 培训省彩云市本级                               | 前台大厅 预警 得 <mark>势</mark> 消息 CA管理 | 🗶 🚟 managagan 🔹 |
|-----------|---------------------------------------------------|----------------------------------|-----------------|
| ○总范       | 商品管理 / 新增基础商品                                     |                                  | 返回下一步           |
| △ 商品管理 ^  |                                                   |                                  |                 |
| 发布商品管理    | 一级类目                                              |                                  |                 |
| 供货商品管理    | 请输入类目名称 Q                                         |                                  |                 |
| 大宗商品管理    | 机电设备                                              |                                  | 44              |
| 問品审核      | 车辆                                                |                                  | 1               |
| 書波商品      | 电工电气                                              |                                  |                 |
| 库存管理      | <ul> <li>纺织皮毛原料</li> <li>文艺设备</li> </ul>          |                                  |                 |
| △ 商品配表 ^  | 广播、电视、电影专用设备 >                                    |                                  |                 |
| 运费模版      | 安全防护                                              |                                  |                 |
| 仓库管理      | 橡胶及塑料制品 · 化学品及其产品 ·                               |                                  |                 |
| 服务承诺      | 农林牧渔业产品                                           |                                  | 5               |
| SPU申请     | <ol> <li>发布须知:准确选择类目有利于商品曝光、促进转化; 描放类目</li> </ol> | 将面临商品冻结、流量减少和订单损失!               | -65             |
| 品牌申请      | 此與目在 彩云市本级 ▼ 可遁用的采购目录 ③   智无 申请关联                 | 想要按采购目录发布商品? 点击解临                | V.              |

6) 在"解锁"按采购目录选择类目""弹框页中,完成答题,点击【提交答案解锁】,提示"提交成功,已为您 解锁"按采购目录选择类目""。

【说明】如答案选择错误,会提示答案错误并解析,须选择正确的答案后才可提交答案解锁。

| 😧 政府采购云平台        | ■ 商品中心 ▼ ◎ 培训管彩云市本 | 段                                                                    | 前台大厅 預調        | : 19 <b>9</b> 19 <b>9</b> | CA管理 | 🗶 🛲 saya sa 🔹 |  |
|------------------|--------------------|----------------------------------------------------------------------|----------------|---------------------------|------|---------------|--|
| 〇总元              | 解锁"按采购目录选择类目"      |                                                                      |                |                           | ×    | 10 T-#        |  |
| △ 商品管理 *         | 温馨提示:采购目录与商品类目体;   | 系差异较大,复杂度高,为了更顺畅的                                                    | 使用此功能,先来学习一下吧。 | 10                        |      | ×.            |  |
| 发布商品管理           | 答对下列问题,完成解锁        |                                                                      |                |                           | - 1  |               |  |
| 供您商品管理<br>大宗商品管理 | ▶1. 采购目录主体由谁编制     | <ul> <li>国家财政部</li> <li>平台运营</li> </ul>                              |                |                           |      |               |  |
| 商品审核<br>春装商品     | •2. 全国各区划的采购目录     | <ul> <li>● 不一样</li> <li>○ 一样</li> </ul>                              |                |                           |      |               |  |
| 库存管理             | •3. 采购目录主要用于       | <ul> <li>商品没布</li> <li>预算管理</li> </ul>                               |                |                           |      | ÷.            |  |
| 运费模版<br>仓库管理     | *4.采购目录包括(多选)      | <ul> <li>✓ 政府集中采购目录</li> <li>✓ 部门集中采购目录</li> <li>✓ 分散采购目录</li> </ul> |                |                           |      |               |  |
| 服务承诺<br>SPU申请    |                    | 取消 提交答案                                                              | 04438          |                           |      |               |  |
| 品牌申请             | 此类目在 彩云市本级 * 可适用的架 | 购目录 ③   智无 申请关联  想要按采购目                                              | 景发布育品? 点击解释    |                           |      |               |  |

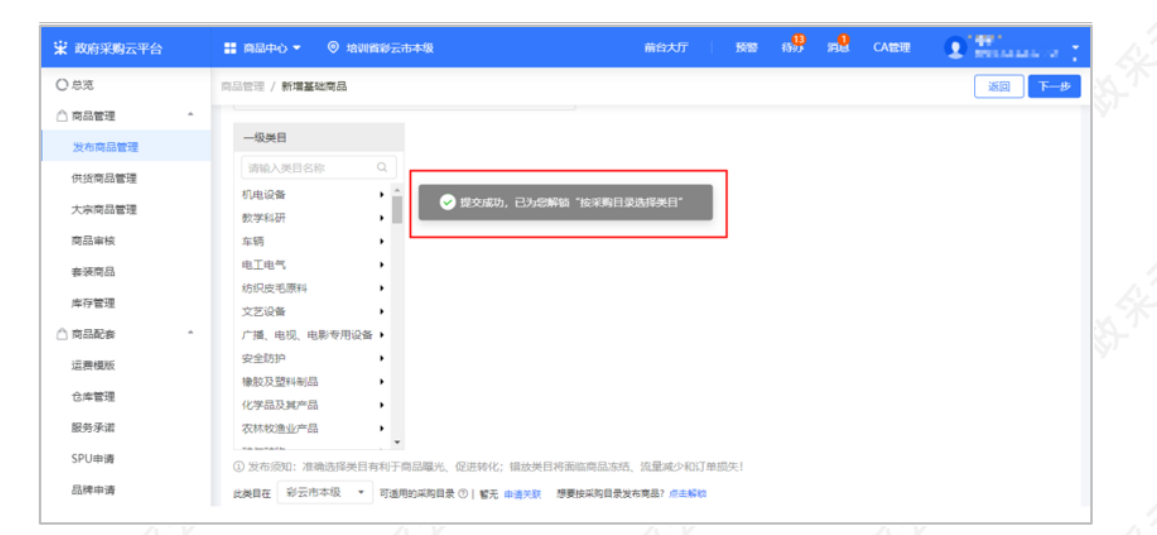

### 7) 解锁成功后,页面新增"按采购目录选择"发布商品。

| 😧 政府采购云平台 | ■ 商品中心 ▼ ◎ 培训首彩云市本级                          | 前台大厅 | RB 18 <mark>99</mark> 19 <mark>9</mark> | CA管理 | • Street of the |
|-----------|----------------------------------------------|------|-----------------------------------------|------|-----------------|
| 〇总览       | 商品管理 / 新埔墓站商品                                |      |                                         |      | 返回 下—步          |
| △ 商品管理    | 常见问题:1.为什么找不到想要的举目?2.如何辞取举目授权?               |      |                                         |      |                 |
| 发布商品管理    |                                              |      |                                         |      |                 |
| 供货商品管理    | 按商品类目选择 按采购目录选择                              |      |                                         |      |                 |
| 大宗商品管理    | <ul> <li>第云市本级 ▼ 2021年 ▼ 政府集采目录 ▼</li> </ul> |      |                                         |      |                 |
| 商品审核      | 采购目录                                         |      |                                         |      |                 |
| 套装筒品      | 请输入采购目录名称                                    |      |                                         |      | 2               |
| 库存管理      | ◆ 货物A                                        |      |                                         |      |                 |
| △ 商品配表    | • 土地、建筑物及构                                   |      |                                         |      |                 |
| 运费模版      | ▶ 通用设备A02                                    |      |                                         |      |                 |
| 仓库管理      | ▶ 专用设备A03                                    |      |                                         |      |                 |

8) 在"新增基础商品"页面,如选择"按商品类目选择"发布商品,则逐级选择商品的类目;如选择"按采购目录选择"发布商品,则先选择采购目录再选择商品类目,完成后点击右上角【下一步】,进入"填写商品信息"页面。

| 😧 政府采购云平台      |                                                                                                    | R                                     | 前台大厅 预警                                    |                         | 🗴 🔚 🖉                        | $\otimes_{1}$ |
|----------------|----------------------------------------------------------------------------------------------------|---------------------------------------|--------------------------------------------|-------------------------|------------------------------|---------------|
| 〇总院            | 商品管理 / 新增基础商品                                                                                                    |                                       |                                            |                         | 返回 下—步                       |               |
| 🗏 协议管理         |                                                                                                    |                                       |                                            |                         |                              |               |
| 协议列表           | □ 常见问题: 1.为什么找不到想要                                                                                                    | 彩的美目? 2.如何获取美目援权?                     |                                            |                         |                              |               |
| 协议审核           | 按商品类目选择 按采购目录                                                                                                    | 选择                                    |                                            |                         |                              |               |
| 协议引用           | 请输入类目名称或商品关键词查                                                                                                    | ନ ୍                                   |                                            |                         |                              | 1.16          |
| 供銷商管理          | 最近发布:体育场馆服务 一般会议服<br>株) 冲击扳手                                                                                                    | 务 会议培训 技术测试和分析服务 轿                    | /<br>半 印刷 亜坦倉流感病毒 (H5+H)                   | 7) 三价灭活疫菌(H5N1亚型Re—11株、 | Re—12株+H7N9 <u>亚型</u> H7—Re3 | XX            |
| ◎ 商品管理 📩       |                                                                                                    |                                       |                                            | _                       |                              | ST.           |
| 发布商品管理         | 一级美日                                                                                                    | 二级类目                                  | 三级美目                                       | → 逐级选择商品                | 品美目↔                         |               |
| 春装商品管理         | 请输入类目名称 Q 即11账务                                                                                                    | 请输入类目名称 Q                             | 请输入类目名称 C                                  |                         |                              |               |
| 商品支更历史         | 维修保养                                                                                                    | 小学の20日本100千倍(日本の)・                    |                                            |                         |                              |               |
| 供货商品管理         | 商务中介                                                                                                    | 农业和林业机械设备租赁服务                         |                                            |                         |                              |               |
| □ 配件管理 *       | 工程咨询                                                                                                    | 家具、用具和装具租赁服务 🕨                        |                                            |                         |                              | 11            |
| <b>い</b> 辺配件管理 | 又体服务                                                                                                    | 其他租赁服务                                |                                            |                         |                              | 1.1           |
| 司经大面压内         |                                                                                                    | 服务器相低                                 |                                            |                         |                              | 18            |
| B(7+3C320732   | 课题研究                                                                                                    | 年期及其他运输机械相关服务*                        |                                            |                         |                              |               |
| 邮件类别言理         | 金融服务                                                                                                    | 图书和音像制品框线服务 >                         |                                            |                         |                              |               |
| □ 分总公司管理 *     | <b>南家服务密</b>                                                                                                    | 场地租赁                                  |                                            |                         |                              |               |
| 分总公司管理         | 信息技术                                                                                                    | 通讯设备相类服务                              |                                            |                         |                              |               |
| 分总公司审核         | <ul> <li>会议展览</li> <li>① 労方活知・准準済塔県日有利・</li> </ul>                                                                                                    | · ··································· | ·<br>· · · · · · · · · · · · · · · · · · · | 1/22.1                  |                              |               |
| 供活协议管理         | 此業目在 培训省本级 · 可3                                                                                                    | 期的采购目录 ⑦   C0403 车辆及其他运               | 喻机械超度服务<br>显示商品类目可适用的采                     | ~~~<br>购目录,如该区划下没有配置    | <b>该类目,可申请关联。</b> ↓          | 11.           |
| ·x ·           | i de la compañía de la compañía de la | er<br>e                               | X                                          | ·*                      | v<br>J                       | th the        |

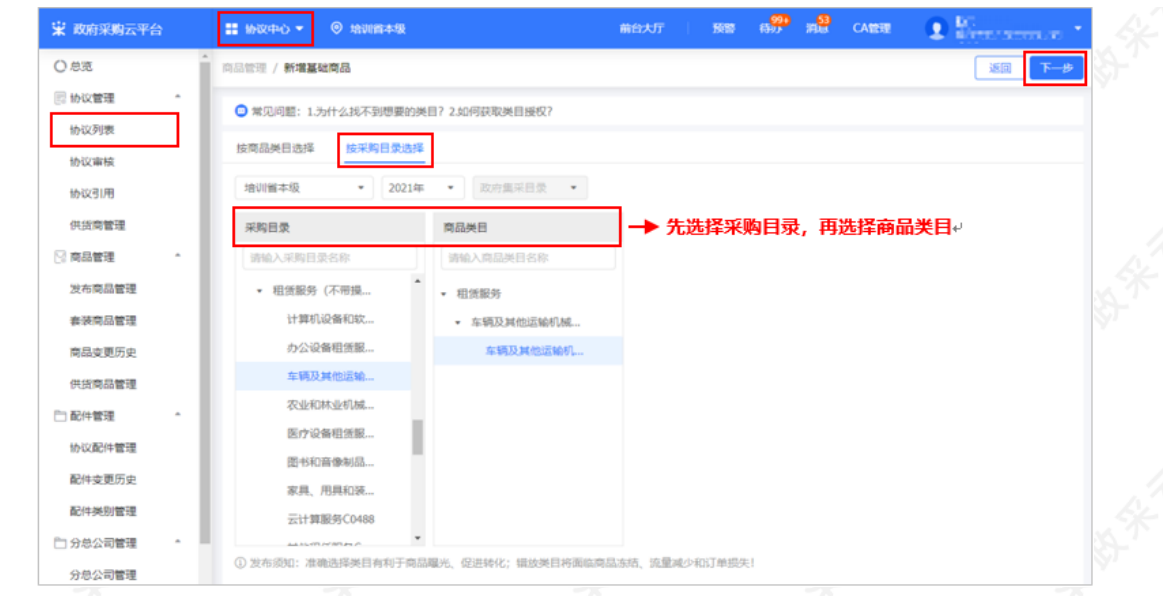

9) 在"填写商品信息"页面,填写基本信息,带"\*"的必填。 【说明】

• 保存草稿:暂时保存不提交的基础商品。

| 17. / Inc. |                                                                      | 7 7 Inc.                                  | A A Second            |
|------------|----------------------------------------------------------------------|-------------------------------------------|-----------------------|
| 😧 政府采购云平台  | ## 1992年心 - ③ 1993年4월                                                | 前台大厅 医警 格别 消息                             | CARE 💽 👬 HUTHANAN 🔹 🧹 |
| ○ 总克       | 。<br>商品没布 / <b>填写商品信息</b>                                            |                                           | 返回 保存草稿 提交            |
| 🔄 协议管理 🔹   |                                                                      |                                           | +                     |
| 协议列表       | 基本信息                                                                 |                                           | 暂存基础商品                |
| 协议审核       | 当航线目: 组建报务>年调及其他运输机械组建报务>年调及其他运输机械组建报务                               | 5                                         |                       |
| 协议引用       | 式員自住 All VIIIII→30                                                   | 加加生活服务                                    |                       |
| 供货商管理      | 商品标题                                                                 |                                           | 选择基础商品                |
| ◎ 商品管理 *   | <ol> <li>规范: 品牌+型号+规模+简品描述及名称</li> <li>正确填写标题有利于简品在搜索和推荐中</li> </ol> | た<br>- 展出,正确案例:联想/Thankpad T480S 14英寸经等等记 | *                     |
| 发布商品管理     | 3. 電光構成時間の約38. 二重成2743)                                              | 率损失! (周雄发布规范及规则管理)                        |                       |
| 春装商品管理     | 通用属性                                                                 |                                           |                       |
| 商品变更历史     | •计量单位 请输入                                                            |                                           |                       |
| 供货商品管理     | 自定义属性                                                                |                                           |                       |
| □ 配件管理 ^   | 添加属性                                                                 |                                           |                       |
| 协议配件管理     |                                                                      |                                           |                       |

10) 填写商品销售信息。

#### 【说明】

- SKU编码:为非必填项,可根据需求自定义sku编码,但不能与其他sku编码重复。
- 销售价:销售价必须小于等于市场价。

| 😧 政府采购云平台 | 🔡 始改中心 🔻 🙁 培训指本级      | 前台大厅      | 茨塔 43 <sup>999</sup> 第 <sup>89</sup> CA世世 | O ******************************** |  |  |  |  |  |
|-----------|-----------------------|-----------|-------------------------------------------|------------------------------------|--|--|--|--|--|
| ○急克       | 真显发布 / 填写商品信息         |           |                                           | 返回 保存草稿 提交                         |  |  |  |  |  |
| 🔄 协议管理 📍  | 基本信息 ♀ 特然信息 距文信息 运费信息 |           |                                           |                                    |  |  |  |  |  |
| 协议列表      | 销售信息                  |           |                                           |                                    |  |  |  |  |  |
| 协议审核      | 1                     |           |                                           |                                    |  |  |  |  |  |
| 协议引用      | 价格库存                  |           |                                           |                                    |  |  |  |  |  |
| 供货商管理     | 批量填充 市场价(元) 销售价       | (元) SKU编码 | 批量填充                                      |                                    |  |  |  |  |  |
| ◎ 商品管理 *  | 价格值息①                 | 库存③       | 其他信息③                                     | 操作                                 |  |  |  |  |  |
| 发布商品管理    | •市场价(元): 请输入          |           | CVI Integral - Distance &                 |                                    |  |  |  |  |  |
| 春装商品管理    | • 销售价(元): 请输入         |           | SKOMPT- SPECK                             |                                    |  |  |  |  |  |
| 商品变更历史    | <b>商品编码</b> 请给 λ      |           |                                           |                                    |  |  |  |  |  |
| 供货商品管理    | Alleren Egeneeren     |           | NUMBER OF STREET                          |                                    |  |  |  |  |  |

# 11)上传商品图片,填写商品详情。

【说明】产品图片:至少上传一张产品图片,上传图片前请仔细阅读注意事项。

| 🗼 政府采购云平台  | 🗄 商品中心 🔻 💿 1         |                                      |                                   |                                                | 前台大厅                  | 预整                            | សរា អន               | CA管理        | •         |                    |         |
|------------|----------------------|--------------------------------------|-----------------------------------|------------------------------------------------|-----------------------|-------------------------------|----------------------|-------------|-----------|--------------------|---------|
| 〇总范        | 简品发布 / <b>编写商品信息</b> |                                      |                                   |                                                |                       |                               |                      |             | 15D       | 保存草稿               | 提交      |
| ○ 商品管理 *   | 基本信息 销售信息 • 置        | 文信息 运                                | 表信息.                              |                                                |                       |                               |                      |             |           |                    |         |
| 发布商品管理     | 图文信息                 | _                                    |                                   |                                                |                       |                               |                      |             |           |                    |         |
| 供货商品管理     | • 产品图片               | 请至少上传13                              | (图片, 格式为JP                        | G, PNG, JPEG,                                  | 单张图片少于3N              | 1. 像素不少于80                    | 0*800.               |             |           |                    | *D 7    |
| 大宗商品管理     |                      | 1) 與美阿丽<br>关的内容,如<br>2) 第一张图)        | 614,口巴同爱,<br>促朔、夸大描述。<br>行为商品主图,其 | 如片唐朝,不得正<br>外周导购等文字1<br>他为育品辅图: <mark>把</mark> | 调片说明:<br>建具片可自定文表     | inentinunuu.                  | 仔细阅读                 | 上传图片        | 的要求↩      | 48, 300-9322395, 1 | MIGR 70 |
| 商品审核       |                      | <ol> <li>3) 对所使用<br/>产品主因</li> </ol> | 2回片, 例应周期<br>产品辅源1                | 育信法使用权。不<br>产品辅图?                              | 中國已把人的作品<br>一种品は認3    | #ECHL:                        | 产品辅图5                | *E486       | 产品辅图7     | <b>沖日雄変</b> 8      |         |
| 春装商品       |                      | / WHITCH                             | 1 meetals                         | 1 monthate                                     | ) PHARMEN             | 1 Presiding a                 | 1 needfafe           | 1 montparty | A PRIMINE | 1 manetalio        |         |
| 库存管理       |                      | +                                    | +                                 | +                                              | +                     | +                             | +                    | +           | +         | +                  |         |
| () 南島配作 () |                      |                                      |                                   |                                                |                       |                               |                      | 0.014       |           |                    | _       |
| 运费模版       | *7**品详情              | 紀葉楷式                                 | <b>B I U</b><br>字体 ・ 3            | A 480 X <sup>1</sup> X <sub>2</sub>            | ク 🧳 🤣 - 4<br>14 昭   正 | ie 🔚 III A - I<br>≡ ≡ ≡ III A | ¥• ≣• ≣•<br>Al   ■ ■ |             |           | 自定义标题 •            |         |
| 仓库管理       |                      |                                      |                                   |                                                |                       |                               |                      |             |           |                    |         |
| 服务承诺       |                      |                                      |                                   |                                                |                       |                               |                      | 法点          | 亥图标可」     | 传产品图               | げ≁      |
| SPU申请      | 添加产品词                | <b>F</b> 情, 可添                       | 加产品相关                             | 6的文字等                                          | ,设置好                  | 后会展示在                         | E商品页面                | 1, 供釆购      | 人参考,      | 建议认真如              | 吗.      |

## 12) 如有运费需填写运费信息。

【说明】点击"编辑模版"或"新增模版"可进行编辑或新增。

| 😧 政府采购云平台 | ■ 商品中心 • ◎ 培训指述云市本级   | 前台大厅 预整 特别 消息 CA管理 | • • • • • • •                         |
|-----------|-----------------------|--------------------|---------------------------------------|
| 〇总范       | 商品发布 / <b>填写商品信息</b>  |                    | 返回 保存草稿 提交                            |
| △商品管理 ^   | 基本信息 销售信息 國文信息 오 這要信息 |                    |                                       |
| 发布商品管理    | 段階档式 • arial • 16px   |                    |                                       |
| 供货商品管理    |                       |                    |                                       |
| 大宗商品管理    |                       |                    |                                       |
| 商品审核      |                       |                    |                                       |
| 春装商品      |                       |                    | · · · · · · · · · · · · · · · · · · · |
| 库存管理      |                       |                    |                                       |
| △ 南品配春 *  |                       |                    |                                       |
| 运费模板      |                       |                    |                                       |
| 仓库管理      |                       |                    |                                       |
| 服务承诺      |                       |                    |                                       |
| SPU申请     | 运费信息                  |                    | 1 1 1 1 1 1 1 1 1 1 1 1 1 1 1 1 1 1 1 |
| 品牌中请      | *运费模板 请输入搜索 •         | 编辑规矩(新端根板)周期       |                                       |
| 品牌列表      |                       |                    |                                       |

13) 提交发布:填写完商品信息后点击【提交】,基础商品发布完成。

| 😧 政府采购云平台              | ## #\$\$\$\$\$\$ • @ #\$######                     | 前台大厅 預警 | 1577 79 <mark>89</mark> CA129 | 🗴 🕯 🖬 🖓 🔹  |
|------------------------|----------------------------------------------------|---------|-------------------------------|------------|
| ○总范                    | 真显发布 / <b>填写商品信息</b>                               |         |                               | 返回 保存草稿 提交 |
| 协议管理 *<br>协议列表<br>协议审核 | 基本信息<br>运動與目:現在因為 - 年期及其他這些的人類是指因為 - 年期及其他這筆的人類是常時 |         |                               |            |
| 协议引用                   | 式與目在 3回UIIIII中4级 ♥ 可適用的未時目录 ⑦   C0403 车辆获具他运       | 前机成粒式设计 |                               |            |

| 😧 政府采购云平台 | <b>:</b> 协议  | ₽心▼ ◎ 培训指本级                                                                                                    | 前台大厅                           | 1010   | a <mark>999</mark> m <mark>8</mark> | CANNE CANNER              | 🕄 Манаронски 🔸 |
|-----------|--------------|----------------------------------------------------------------------------------------------------|--------------------------------|--------|-------------------------------------|---------------------------|----------------|
| 〇总览       | 商品管理         | / 发布商品管理   协议商品   基础商品 ()                                                                                       |                                | 您有6件都  | 有品未完成标准化                            | 升级,查看详情 🚺                 | i稿箱(3) 新增基础商品  |
| 🔄 协议管理 🔹  | <b>()</b> #H | ]问题: 1、近期上线了哪些好用的功能?                                                                                            |                                |        |                                     |                           | 更多>            |
| 协议列表      |              | and the first the second second second second second second second second second second second second second se | WOMO, Dates                    |        |                                     |                           |                |
| 协议审核      |              | 网站各标: 10181人                                                                                                    | Magel: Mage                    |        | •                                   |                           | LE 12A RT *    |
| 协议引用      | 28           | 中01页 批量删除                                                                                                    |                                |        |                                     |                           |                |
| 供貨商管理     |              | at D At the                                                                                                    | JA. Mr. Mr. dia                | **     | Addition to a                       | Addautice                 | 197.64         |
| 🔄 商品管理 👘  |              | Negatitives                                                                                                    | DIMPIELES.                     | J##19P | 大联份以                                | 19/4#14/64                | SRIF           |
| 发布商品管理    |              | 年初租赁<br>基础商品ID: 3124123-105 19198                                                                               | 市场价: 1,000.00元<br>销售价: 900.00元 | 0      |                                     | 创建入: 30.大<br>创建时间: 2023-5 | 11-55 編編       |
| 表装商品管理    |              | 同品失目: 租赁股势/年朝及其他运输<br>商品来源: 界面录入                                                                                |                                |        |                                     |                           | 删除             |

14) 服务承诺按照招标应标时承诺如实填写,服务详情填写供应商的服务详情简介,填写完成后点击右上角【提 交】按钮,协议审核通过后,会显示在供应商的大厅页面中。

【填写注意事项】如定点类型是小额工程,需添加安全生产资质信息。

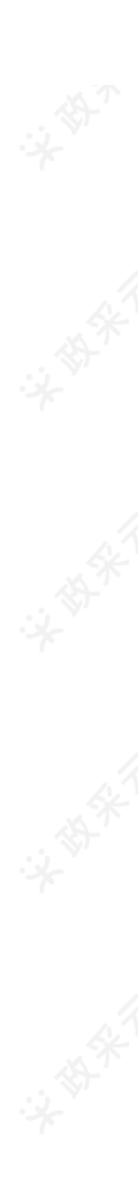

| 行息    |  |   |   |   |    |    |    |  |  |
|-------|--|---|---|---|----|----|----|--|--|
| 服务承诺: |  | В | i | P | 5. | H1 | H2 |  |  |
|       |  |   |   |   |    |    |    |  |  |
|       |  |   |   |   |    |    |    |  |  |
|       |  |   |   |   |    |    |    |  |  |
|       |  |   |   |   |    |    |    |  |  |
|       |  |   |   |   |    |    |    |  |  |
| 服务详情: |  | В | i | P | 5. | H1 | H2 |  |  |
|       |  |   |   |   |    |    |    |  |  |
|       |  |   |   |   |    |    |    |  |  |

15) 提交成功后,在协议审核-待审核标签页中,显示状态为"集采机构初审"。

| 🕆 政府采购云平台 |   | on 1990 🔹 💿 培训省本级 | 6                                           | 治大厅 新      | 建 构势 消量                        | CA管理 ① /                              |
|-----------|---|-------------------|---------------------------------------------|------------|--------------------------------|---------------------------------------|
| ○ 总范      |   | 协议审核              |                                             |            | <b>P48</b> —36                 | 网申请 网上超市申请 协议变更                       |
| □ 协议管理    | ^ |                   |                                             |            |                                |                                       |
| 协议列表      |   | 业务类型: 网上服务市场      | <ul> <li>协议名称: 请输入协</li> </ul>              |            |                                | 重置 提案 展开 *                            |
| 协议审核      |   | 全部 待审核            |                                             |            |                                |                                       |
| 协议引用      |   | 项目信息              | 协议信息                                        | 创建时间       | 经办人                            | 状态 操作                                 |
| ☑ 陶品管理    | ~ | 业等举型: 网上服务市场      | 所属区划:甲子县                                    |            |                                |                                       |
| 配件管理      | ÷ | 业务实例:通用实例         | 标项编号: 1<br>协议编码: 20190813                   | 2019-08-13 | 输出就使用供应率                       | <ul> <li>集采机构初</li> <li>素素</li> </ul> |
| 一供货商管理    | ~ | 実施机构:甲子县集采中心      | 协议名称: 测试定点<br>协议期限: 2019-08-13 ~ 2020-08-11 | 16:33:53   | 201 8 12 INT OP / CD (77) (10) | (道经申请)                                |
| ☐ 供货管理    | * | 你现合称:初业           | 截止日期: -                                     |            |                                |                                       |

# 3.协议生效

集采机构、财政监管 (可配置 )协议审核通过后,供应商协议生效。联动区划需该区划集采机构/财政监管引用之后,供应商协议生效。

#### 菜单路径:应用中心-协议中心-协议管理-协议审核

1)在协议审核页面,"全部"标签页下显示状态为"已通过"。

| 🙁 政府采购云平台 |   | ■ 协议中心 🔻 🌾                                                         |                                                                                      | 前台大厅                   | 贡誉 待 <mark>务</mark> 消 <mark>急</mark> | CA管理 🧕                               | -        |  |
|-----------|---|--------------------------------------------------------------------|--------------------------------------------------------------------------------------|------------------------|--------------------------------------|--------------------------------------|----------|--|
| ○ 总览      |   | 协议审核                                                               |                                                                                      |                        | 网超一张                                 | 网申请 网上超市                             | 5申请 协议变更 |  |
| 📄 协议管理    | - |                                                                    |                                                                                      |                        |                                      |                                      |          |  |
| 协议列表      |   | 业务类型: 网上服务市场                                                       | ▼ 协议名称: 请输入协计                                                                        | 义名称                    | 项目编                                  | 号: 请输入项目编号                           |          |  |
| 协议审核      |   | 项目名称: 小额工程                                                         |                                                                                      |                        |                                      |                                      |          |  |
| 协议引用      |   |                                                                    |                                                                                      |                        |                                      | 重置                                   | 搜索 收起 ▲  |  |
| 🛛 商品管理    | ~ | 全部(注電校                                                             |                                                                                      |                        |                                      |                                      |          |  |
| □ 配件管理    | ~ |                                                                    |                                                                                      |                        |                                      |                                      |          |  |
| 🗋 供货商管理   | ~ | 项目信息                                                               | 协议信息                                                                                 | 创建时间                   | 经办人                                  | 状态                                   | 操作       |  |
| 🗅 供货管理    | v | 业务关型:网上服务市场<br>业务实例:通用实例<br>项目名称:小额工程<br>实施机构:甲子县采购中心<br>标项名称:小额工程 | 所属区划:甲子基<br>标项编号:20190719<br>协议编码:20190719<br>协议取得:2019070-19 ~ 2020-07-22<br>截止日期:- | 2019-07-19<br>14:43:53 | 培训省 供应商                              | <ul> <li>● 已通过<br/>(道授申请)</li> </ul> | 查看       |  |

恭喜您已经学完网上服务市场(通用定点)协议与商品管理的流程,掌握这篇文档的内容,您可以去申请网上服务市场(通用定点)协议了。

如果您在网上服务市场(通用定点)协议与商品管理的操作过程中遇到问题,可以参考《网上服务市场(通用定点)常见问题》解决。

您离掌握网上服务市场全流程又近了一步。下一步,您需要学习网上服务市场交易流程的内容哦~ 网上服务市场(通用定点-直接订购)采购管理操作指南 网上服务市场(通用定点-直接订购)采购管理操作视频 网上服务市场(通用定点-二次竞价)采购管理操作指南 网上服务市场(网超直购)交易管理操作指南 网上服务市场(反向竞价)交易管理操作指南